# **DALI Touchpanel**

### Manual Control Device

Multifunctional DALI control device with flexible layout

Art. Nr. 24035465 Art.Nr. 24035465-AL

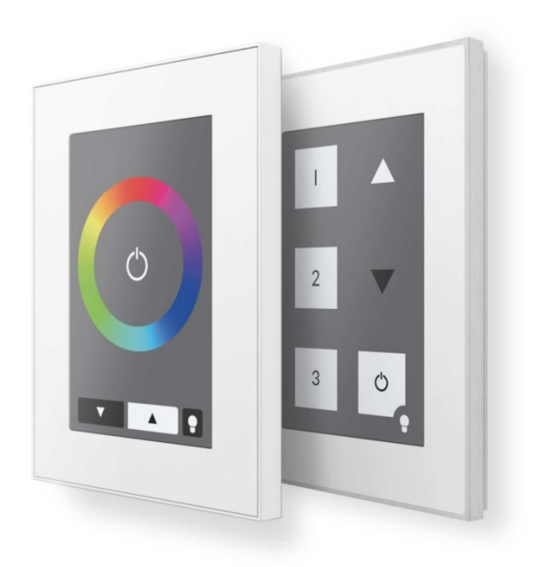

## DALI Touchpanel Control Module

### Content

| 1. | Functio                                                                  | on                                                        |  |  |  |  |
|----|--------------------------------------------------------------------------|-----------------------------------------------------------|--|--|--|--|
|    | 1.1 6-Button Layout / 7-Button Layout – Default-Settings                 |                                                           |  |  |  |  |
|    | 1.2                                                                      | Tunable White Layout                                      |  |  |  |  |
|    | 1.3                                                                      | Colour Layout                                             |  |  |  |  |
| 2. | Config                                                                   | uration via DALI-Cockpit Software                         |  |  |  |  |
|    | 2.1                                                                      | Configuration of DALI Touch for Firmwareversion below 4.8 |  |  |  |  |
|    | 2.2                                                                      | Configuation of DALI Touch with firmware version =4.8)    |  |  |  |  |
| 3. | Installa                                                                 | ation14                                                   |  |  |  |  |
| 4. | Application Examples                                                     |                                                           |  |  |  |  |
| 5. | Appendix A: RGBW or CW-WW for 3 Groups15                                 |                                                           |  |  |  |  |
| 6. | Appendix B: Typical Colour Scene Values for RGB (Colour) and RGBW Layout |                                                           |  |  |  |  |
| 7. | Appen                                                                    | dix C: Print template                                     |  |  |  |  |

### **1.** Function

The DALI-Touchpanel is a multifunctional input device for the control of DALI lighting systems.

The layout of the input device can be changed easily by inserting another layout design and changing the function with the help of the DALI-Cockpit. Hence the device offers high flexibility with respect to the desired application. The following printed layout-cards are included in delivery:

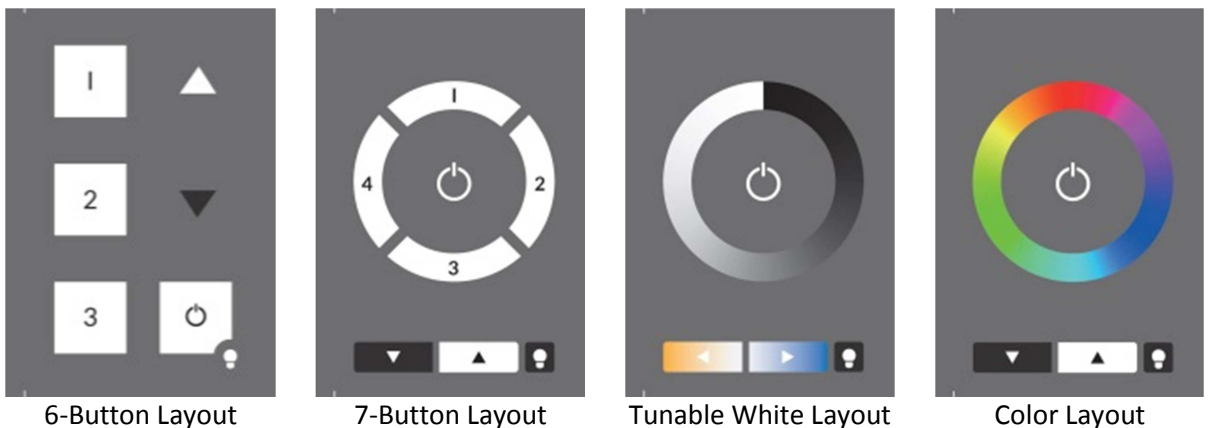

7-Button Layout

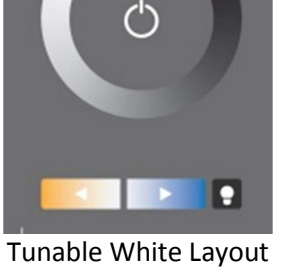

**Color Layout** 

Each layout offers a default-configuration for controlling the DALI-circuit immediately out of the box. The effective range is broadcast per default.

For switching between layouts and making changes on the configuration the DALI-Cockpit software tool is available at the Lunatone website.

#### 1.1 6-Button Layout / 7-Button Layout - Default-Settings

The design support s scene recalls as well as dimming the effective range (default=broadcast).

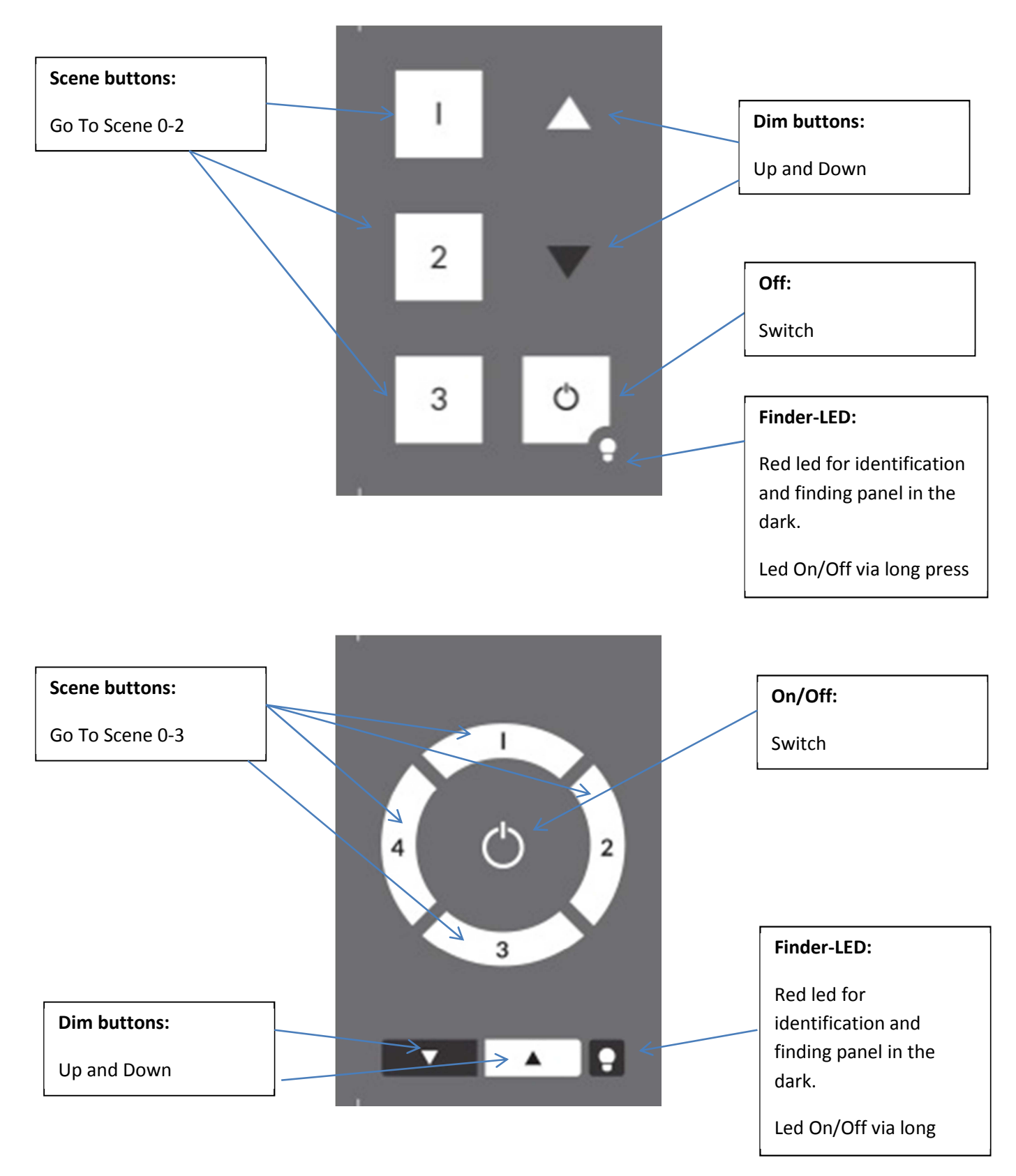

The 7-Button Layout is supported from firmware version 3.1 and higher.

#### **1.2 Tunable White Layout**

The tunable white layout is used for switching, dimming and adjusting the colour temperature of DT8-DALI ballasts with tunable white luminaires (DALI DT8, Mode Tc). The effective range can be defined via the DALI-Cockpit (Default=Broadcast)

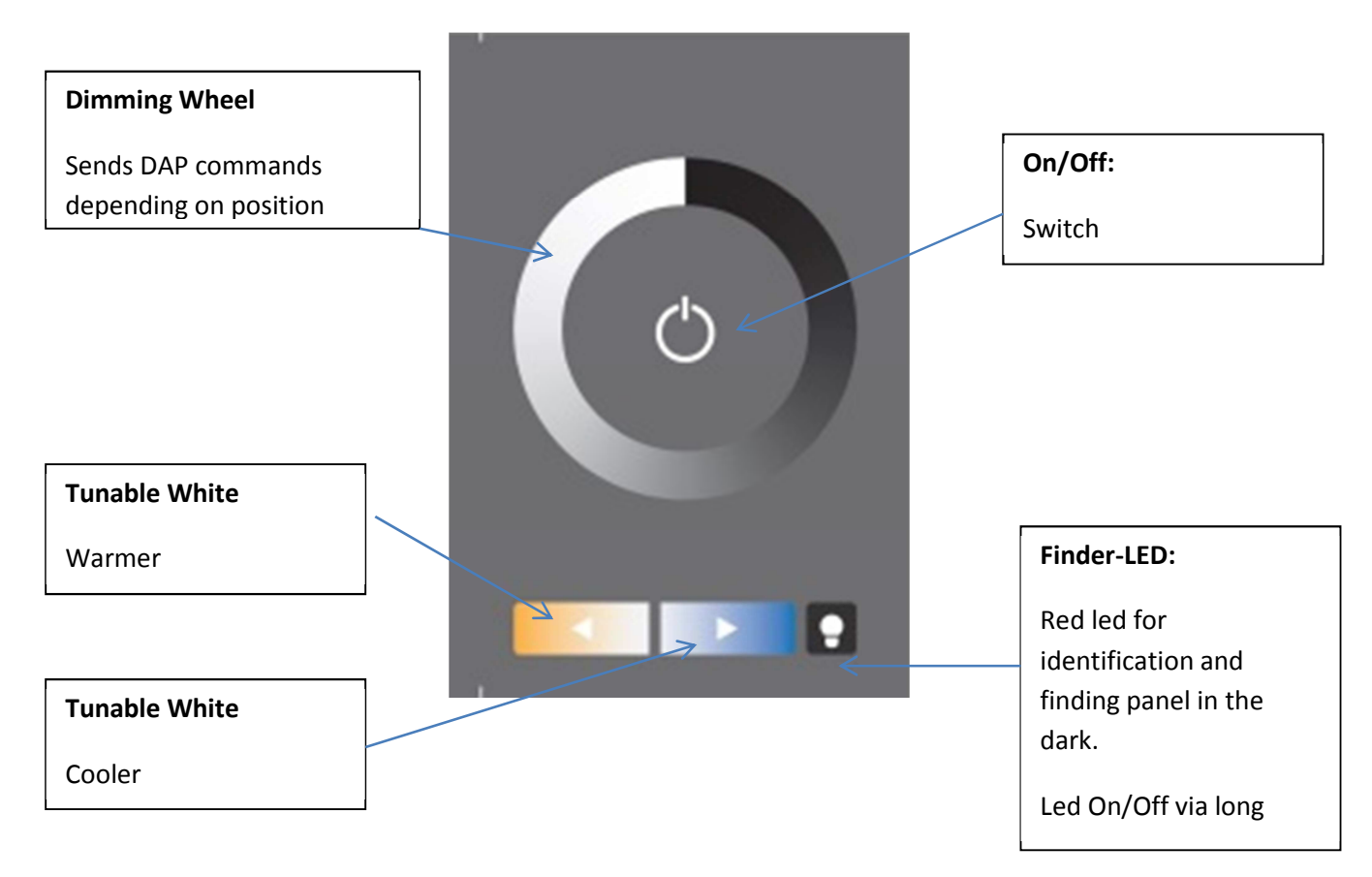

The tunable white layout is supported from firmware version 2.7 and higher.

#### **1.3 Colour Layout**

The Colour Layout is used for colour control in DALI lighting systems. The colour wheel is divided in 16 scenes. When pressing on the colour wheel the corresponding scene is recalled for the defined effective range.

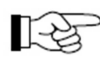

Hint: The correct scene values have to be stored in the ballasts to ensure that the correct colours are recalled (see attachment B).

Due to the use of scenes the method can be used for different colour wheels as well as for colour temperature wheels. The method is working with DT8 control gear as well as with systems at which for each colour another control gear is used. The design can be easily adapted for other colours by changing the inserted slide.

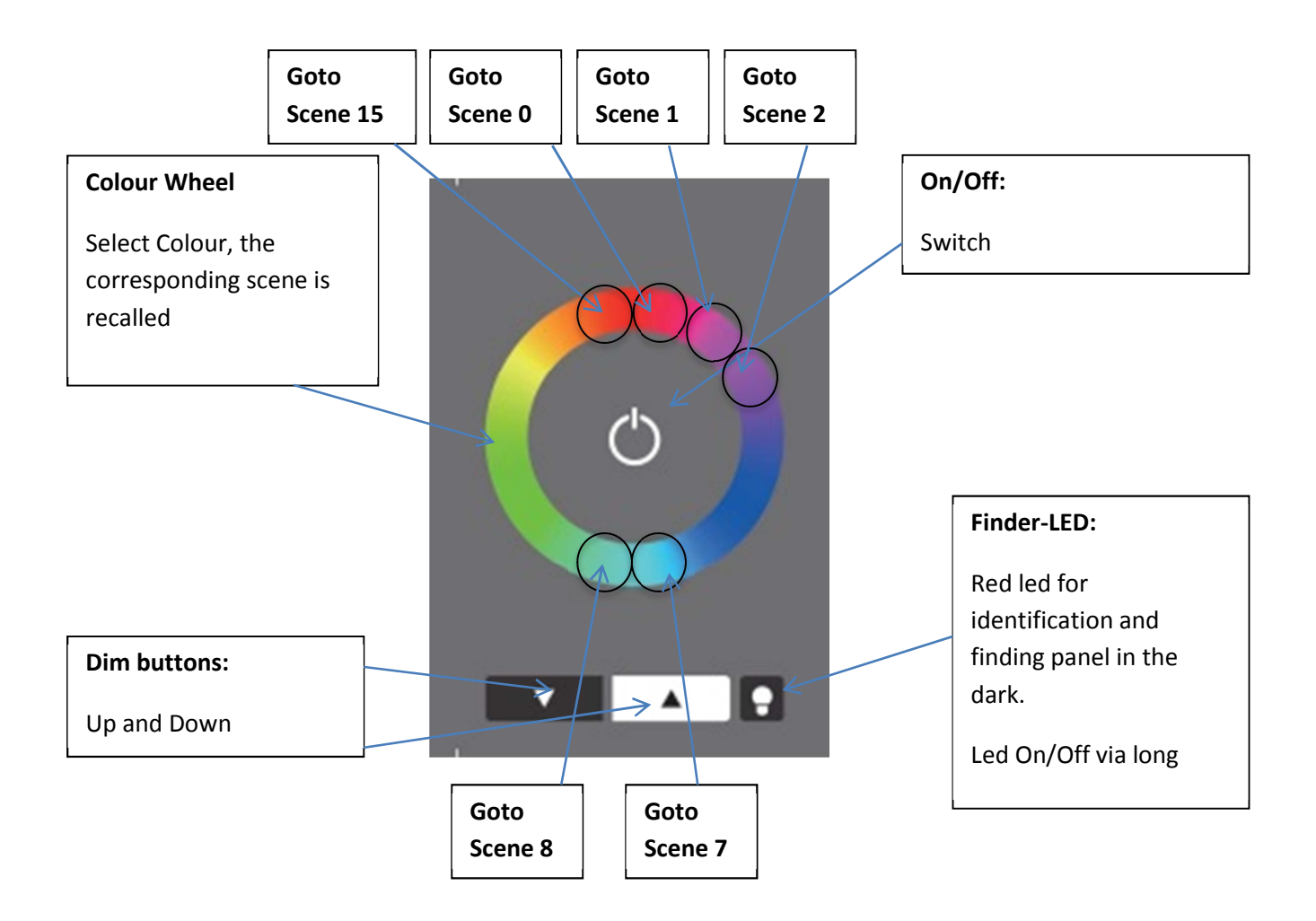

Colour layout supported from firmware version 3.0 and higher

#### 2. Configuration via DALI-Cockpit Software

The options of setup depend on the firmware version. Up from firmware version 4.8 the user can create layouts by his own, i.e. arranging buttons and assigning functions. In older firmware version the standard layouts can be set up. For configuring the devices the DALI-Cockpit software tool and a DALI USB interface are required.

#### 2.1 Configuration of DALI Touch for Firmwareversion below 4.8

With the help of the DALI-Cockpit tool the active layout can be selected and the function can be configured. For the predefined layouts only the effective range can be set. For Colour and Tunable White effective range and fading can be configured.

For the 6- and 7-Button layout customized types are available at which the function of each button can be configured individually (see screenshot below).

In the most upper dropdown-menu the layout can be selected. The firmware-version of the device is shown, hence you have information about the supported layouts.

| Selected button        | Layout: Firmware Version:<br>6 Tasten anwenderspezifisch V3.1            | firmware version |
|------------------------|--------------------------------------------------------------------------|------------------|
| effective range        | Zieladresse:                                                             |                  |
|                        | C Lichtwerte als EIN/AUS Befehl verwenden:                               |                  |
| ON/OFF-Command         | O DALI Command als EIN/AUS Befehl verwenden:                             |                  |
| Direct Arc Cmd         | ON Cmd: GOTO Scene() V OFF Cmd: GOTO Scene() V                           |                  |
| or Cmd                 | Dim Mode: Auf/Abdimmen, ON/OFF Cmd bei Tastendruck                       |                  |
|                        | FadeTime für EIN: [1] 0.7sec 🔽 🔽 vor EIN senden                          |                  |
| Dim-Mode and<br>Fading | FadeTime für AUS: [1] 0.7sec 💌 🗖 vor AUS senden                          |                  |
|                        | Kalibrierung       □ TouchPanel- LED ein         ✓ Pieps bei Tastendruck |                  |
|                        | ¥ <b>¢<sub>st</sub>i</b> auslesen                                        |                  |

For each Button effective range, ON/OFF-Command and Dim-Mode can be configured.

Parameter Dim Mode:

| Dim-Mode                         | Short Press                 | Long Press                    |
|----------------------------------|-----------------------------|-------------------------------|
| Toggle ON/OFF                    | Toggles between ON and OFF  |                               |
|                                  | Command                     |                               |
| Dim Up Only                      | ignored                     | Switch On if required, Dim Up |
| Dim Up and ON for Short Press    | On-Cmd                      | Switch On if required, Dim Up |
| Dim Down Only                    | ignored                     | Dim Down                      |
| Dim Down and OFF for Short Press | Off-Cmd                     | Dim Down                      |
| Toggle UP/DOWN                   | ignored                     | Alternating Dim Up/Down       |
| Toggle UP/DOWN and ON/OFF for    | Alternating ON- and OFF-Cmd | Alternating Dim Up/Down       |
| Shortpress                       |                             |                               |

#### Example1:

- Effective Range: Group G2
- Dim Mode: toggle ON/OFF
- ON/OFF-Cmd: On GoTo Scene 1, Off GoTo Scene 1

On each press the command I GOTO SCENE 1 is sent to group 2.

Example 2:

- Effective Range: short addressA03
- Dim Mode: ToggleUp/Down and On/Off for Short Press
- ON/OFF-Cmd: On-Recall Max, Off-Off

On short press alternating on/off using cmds RECALL MAX and OFF. On long press alternating dim up and down. This way it is possible to switch on/off and dim A03 by one button only.

#### 2.2 Configuation of DALI Touch with firmware version =4.8)

The configuration site is divided in several tabs. For each layout and for the general settings tabs are available.

The menu on the left provides general functions: display of the existing layouts, creating new layouts, deleting existing layout, adding pics for layouts etc. Furthermore the calibration algorithm of the touch panel can be started.

On the top of each site general device information is shown (manufacturer, article name, article number, serial number, firmware version etc.)

#### **General Settings:**

| Device Info:           | Firmwareversion,                     |
|------------------------|--------------------------------------|
| Type, Manufacturer     | Update                               |
| Device Info            |                                      |
| Name: DALI Touch       | n Article Number: 24035465 Update V  |
| Manufacturer: Lunatone | Serial Number: N/A Firmware Ver: 4.8 |
| DALI Device Type: N/A  | Short Address: eA1   Set             |
| General Layout 1       |                                      |
| TouchPanel- LED on     | Bluetooth version:                   |
| Show button hints      | Power up                             |
| Calibration            | power up: Destination Address:       |
| Number of Lavouts:     | no change 🔻                          |
| 1/4                    | Delay:                               |
| Add new I wout         | 0 [07sec]                            |
|                        |                                      |
| Remove Layout          | N                                    |
| Export Layout          |                                      |
| Add Layout picture     |                                      |
| Delete Layout picture  | General Settings:                    |
|                        | PowerUp behaviour                    |
| Add New Layout:        | Touchpanel LED                       |
| Standard layout        | Touchpanel Beeper                    |
| Empty layout           |                                      |
| Copy of layout         |                                      |
| Import layout          |                                      |

#### **General Settings:**

Power-Up: Behaviour of the device after power up

TouchPanel-LED and Beeper: De-/activate Led and Beeper of the panel

#### Create New Layout:

With "Add New Layout" a new layout can be generated . As new layout either a standard layout, an empty layout or a copy of an already existing layout or a previous exported layout can be chosen. For each new layout a new tab appears (maximum 4). Only one can be used as currently active layout.

#### Layout Settings:

In the layout tab several options for configuration are available. The layout can be deleted and a pic can be assigned. This is useful when coordinates of the buttons are defined. The areas of the buttons can be displayed in the as well by using the checkbox "Show button hints".

If a standard layout has been selected the buttons and background pic are already predefined, but can be edited by the user.

|   | 💡 🚉 🛄 read 🛛 📕                                                                                                    | 💦 💡 save                                                                                                    | 2 | 💡 📸 💻 read                                                                                                    | 🜉 🚓 💡 save                                                                                                    |
|---|----------------------------------------------------------------------------------------------------|----------------------------------------------------------------------------------------------------|---|----------------------------------------------------------------------------------------------------|----------------------------------------------------------------------------------------------------|
| ( | I       I         I       I         I | Device Info<br>Name: DALI Touch<br>Manufacturer: Lunatone<br>DALI Device Type: N/A<br>General Layout 1<br>Use for Panel<br>Edit Layout Number: 1<br>Button 1 Button 2 Buttor<br>Coordinates<br>Button Center X [%]:<br>Button Center Y [%]:<br>Function<br>Link to Layout<br>Function: |   | Image: Stress and the second second secon | Device Info<br>Name: DALI Touch<br>Manufacturer: Lunatone<br>DALI Device Type: N/A<br>General Layout 1<br>V Use for Panel<br>Edit Layout Number: 1<br>Button 1 Button 2 Button<br>Coordinates<br>Button Center X [%]:<br>Button Center Y [%]:<br>Function<br>Link to Layout<br>O DALI Command<br>Function: |
|   |                                                                                                    |                                                                                                    |   |                                                                                                    |                                                                                                    |

Beside of adding and deleting layouts, layouts can be exported and the profile can then be imported for other devices. Hence the time intensive generation of a layout has to be done only once and can be copied easily to other devices with the Export/Import feature

The layout that has to be used has to be activated using the "Use For Panel" checkbox.

#### **Buttons:**

Each layout can consist of up to 12 buttons. Each button is defined by its coordinates (respectively its center and width and height). The values are in % of the complete layout size (0/0 top left, 100/100 bottom right)

If "Show button hints" is activated all buttons are displayed in the layout overview. The active button is highlighted.

Buttons may overlap, in this case the button with the highest number is selected (in the example below -> button 7 overrules button 6 in the area of button 7)

| Display buttons                                                                                                    |                                                                                                    | Tabs for<br>buttons                                                                                                | Add/Delete<br>Button                                                              |
|----------------------------------------------------------------------------------------------------|----------------------------------------------------------------------------------------------------|----------------------------------------------------------------------------------------------------|-----------------------------------------------------------------------------------|
| 0/0<br>1<br>3<br>4<br>5<br>9<br>100/10<br>V Show button hints                                                                               | Device Info<br>Name: DALI Touch<br>Manufacturer: Lunatone<br>DALI Device Type: N/A<br>General Layout 1<br>V Use for Panel<br>OEdit Layout Number: 1<br>Button 1 Button 2 Button 3 B | Artic e Number: 24035465<br>Senal Number: N/A<br>Short Address: eA1<br>Buttons count:<br>utton 4 Button 5 Button 6 | Update<br>Firmware Ver: 4.8<br>Set<br>7 Add Button<br>Delete Button<br>6 Button 7 |
| Calibration<br>Number of Layouts:<br>1/4<br>Add new Layout<br>Remove Layout<br>Export Layout<br>Add Layout picture<br>Delete Layout picture | Coordinates<br>Button Center X [%]: 25<br>Button Center Y [%]: 16<br>Function<br>Link to Layout<br>DALI Command<br>Function:                                                        | Butto<br>stination Address<br>All (DALI Broadce V<br>none V                                                        | on Width [%]: 50<br>n Height [%]: 33                                              |
|                                                                                                    | BF1 - Pushbutton: sends CmdX<br>Cmd X (ON Cmd)<br>GOTO SCENE 0                                                                                                    | DALI-Function     Effective Rail     Function, Da     Cmd                                                          | on:<br>nge,<br>ali                                                                |

For each button a function can be defined. Therefore effective range, buttonfunction and DALI Commands have to be defined.

Up to three destination addresses can be selected. The defined commands are sent to all three destination addresses.

#### Configuration of the button function:

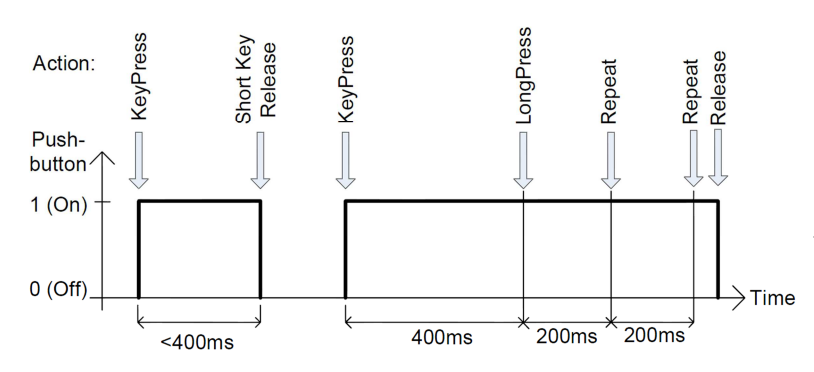

Definition:

| Dura    | ition                           |
|---------|---------------------------------|
| min     | max                             |
| 40 ms   | 400 ms                          |
| >400 ms |                                 |
|         | Dura<br>min<br>40 ms<br>>400 ms |

| button-<br>function | key press   | release after<br>short press | long press | repeat    | remarks                                            |
|---------------------|-------------|------------------------------|------------|-----------|----------------------------------------------------|
|                     |             |                              |            |           |                                                    |
| 0                   | -           | -                            | -          | -         | -                                                  |
| 1                   | CmdX        | -                            | -          | -         | sends CmdX on key press                            |
| 2                   | CmdX        | -                            | CmdY       | -         | sends CmdX on key press                            |
|                     |             |                              |            |           | sends CmdY after long press delay                  |
| 3                   | CmdX        | -                            | CmdY       | CmdY      | sends CmdX on key press                            |
|                     |             |                              |            |           | sends CmdY with 200ms repetition after long        |
|                     |             |                              |            |           | press delay                                        |
| 4                   | CmdX /      | -                            | -          | -         | sends CmdX and CmdY alternating on key press       |
|                     | CmdY toggle |                              |            |           |                                                    |
| 5                   | CmdX /      | -                            | -          | -         | CmdX/Y depending on bus status                     |
|                     | CmdY toggle |                              |            |           |                                                    |
| 6                   | -           | CmdX / CmdY                  | ON and     | UP / DOWN | CmdX/Y depending on bus status, UP/DOWN            |
|                     |             | toggle                       | STEPUP     |           | alternating, ON AND STEPUP, if bus state is OFF    |
|                     |             |                              |            |           | before UP                                          |
| 7                   | CmdX        | -                            | -          | -         | Switch , CmdX on Press, CmdY on Release            |
| 8                   | CmdX /      | -                            | -          | -         | Changeover switch. CmdX/CmdY dependent on          |
|                     | CmdY toggle |                              |            |           | bus status, CmdY/CmdX on Release                   |
| 9                   | CmdX        | -                            | -          | -         | Staircase control. CmdY is sent after a            |
|                     |             |                              |            |           | programmable delay.                                |
| 10                  | -           | CmdX                         | CmdY       | CmdY      | CmdX after short press, CmdY for repeat            |
| 11                  | CmdX        | -                            | -          | CmdY      | CmdX with repeat; repeats CmdY without long        |
|                     |             |                              |            |           | press delay                                        |
| 16                  |             |                              |            |           | DAP circle                                         |
| 17                  |             |                              |            |           | Scene circle                                       |
| 18                  |             |                              |            |           | CCT circle                                         |
| 19                  |             |                              |            |           | RGB circle                                         |
| 25                  |             |                              |            |           | Address Selection - Instead of all 3 destination   |
|                     |             |                              |            |           | addresses the active address can be selected (the  |
|                     |             |                              |            |           | selection is valid for each button on the layout). |
| 26                  |             |                              |            |           | Finder LED toggle                                  |

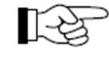

**Hint**: The commands are sent to all effective ranges assigned to the button. The address selection macro can be used to select one of them or to switch between the destination addresses.

#### Configuration of CmdX/CmdY

CmdX and CmdY are commands or command lists that are executed as result on the switching action. These are:

- DALI commands
- Predefined macros (command lists)
- Customized macros

#### DALI-commands:

| Command |                  |                                                                         |
|---------|------------------|-------------------------------------------------------------------------|
| Number  | Command Name     | Function                                                                |
| -       | DIRECT ARC POWER | direct arc power level in %                                             |
| 0       | OFF              | Light off                                                               |
| 1       | UP               | Dim up (fade-rate)                                                      |
| 2       | DOWN             | Dim down (fade-rate)                                                    |
| 3       | STEP UP          | Increases light level by one increment                                  |
| 4       | STEP DOWN        | decreases light level by one increment                                  |
| 5       | RECALL MAX       | Recalls max level                                                       |
| 6       | RECALL MIN       | Recalls min level                                                       |
|         | STEP DOWN AND    |                                                                         |
| 7       | OFF              | decrease light level by one increment, if already at min level turn off |
|         |                  | Switch to minimum if off, in any other case increase light level by one |
| 8       | ON AND STEP UP   | increment                                                               |
|         | GOTO LAST ACTIVE |                                                                         |
| 10      | LEVEL (DALI 2)   | DALI2 command: switch to last active level                              |
| 16-31   | GO TO SCENE      | Recall scene 0-15                                                       |

#### Macros:

| Nr | Macro (memory)         | Function                                                                  |
|----|------------------------|---------------------------------------------------------------------------|
| M1 | Go Home                | The light dims to 0 with predefined fade time, at the end a new fade time |
|    | (2 Byte)               | is set                                                                    |
| M2 | Sequential Scenes      |                                                                           |
|    | (3Byte)                | Switch to another scene with each button press, scene list can be defined |
| M3 | Dynamic Scenes         | Dynamic sequences of up to 4 scenes, fade time and delay can be defined,  |
|    | (9 Byte)               | stops with next button press                                              |
| M4 | DALI-Reset             |                                                                           |
|    | (1 Byte)               | Sends DALI-Reset command (as option the address can be deleted, too)      |
| M5 | User Defined Cmd-List  |                                                                           |
|    | (5 Bytes for each cmd) | User defined command list                                                 |
| M6 | 3x Cooler (DT8)        |                                                                           |
|    | (0 Byte)               | activates DT8 and sends 3x STEP COOLER                                    |
| M7 | 3x Warmer (DT8)        |                                                                           |
|    | (0 Byte)               | activates DT8 and sends 3x STEP WARMER                                    |

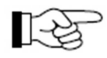

**Hint**: The memory for macros is limited (236-16\*number of buttons) and must not exceeded (check memory of each macro in macro table)

### 3. Installation

The DALI-Touchpanel is connected directly to the DALI-line. It is supplied by the DALI-line directly (typical current consumption 4mA). The connection to the DALI-line is polarity free.

The DALI-Touchpanel can be mounted on a back box. Connecting wire cross section should range from 1,0mm<sup>2</sup> to 2,5mm<sup>2</sup>.

The DALI-Touchpanel supports multi-master operation, several modules can be connected to the same DALI-system.

The DALI-Touchpanel has no DALI-address.

### 4. Application Examples

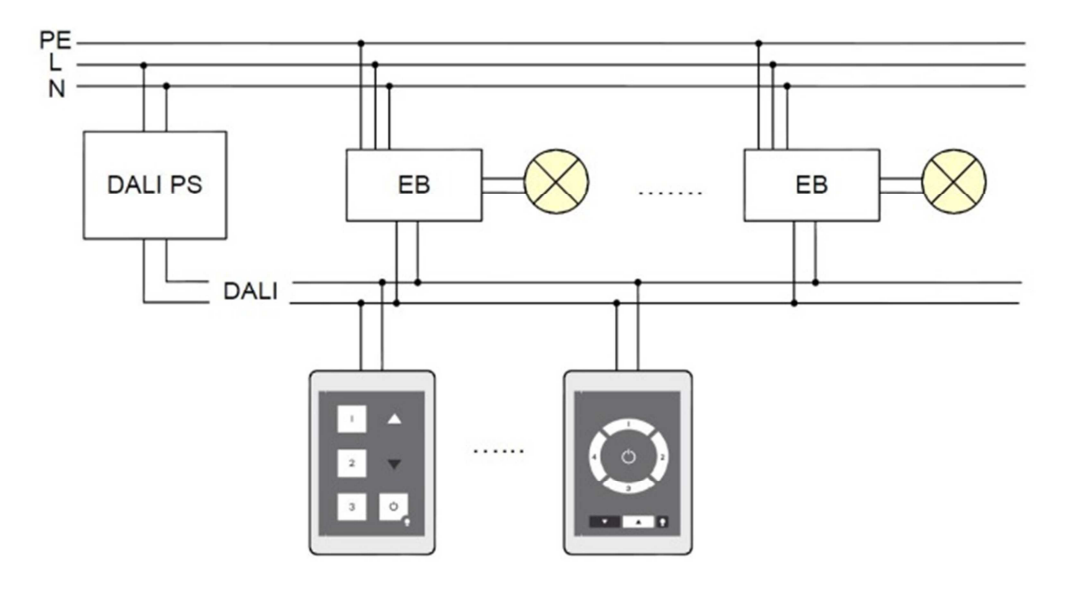

typical structure scene and group control

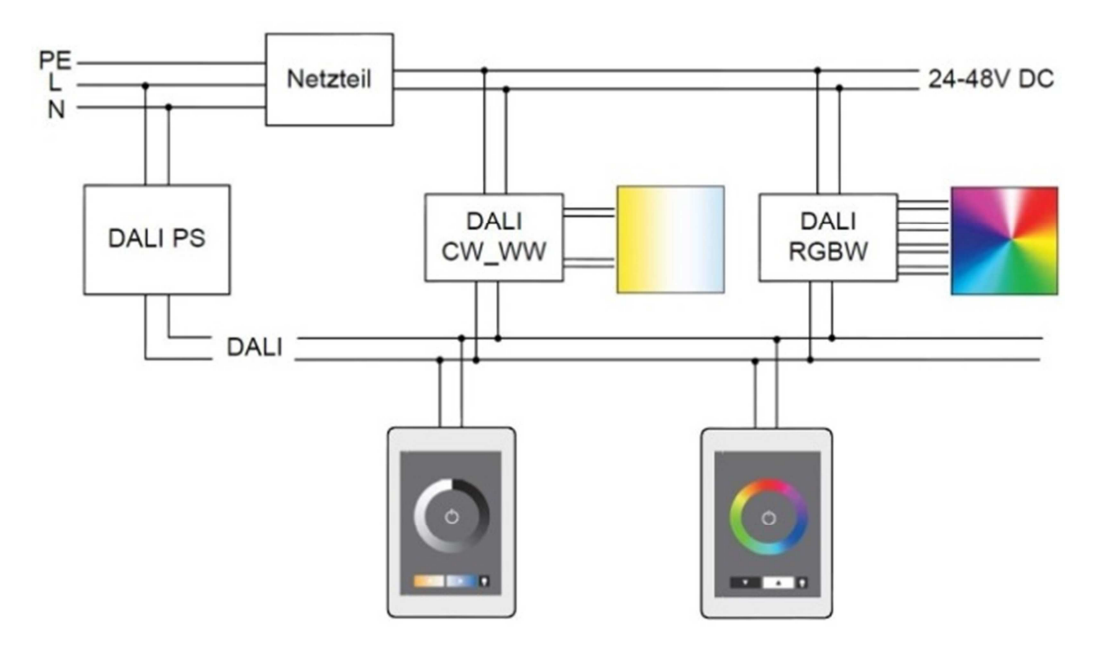

Typical structure colour and colour temperature control

#### 5. Appendix A: RGBW or CW-WW for 3 Groups

In these special layouts the functionality of the colour layout is iused. Press on the colour wheels recalls the corresponding scene. The buttons 1-3 can be used to change the effective range.

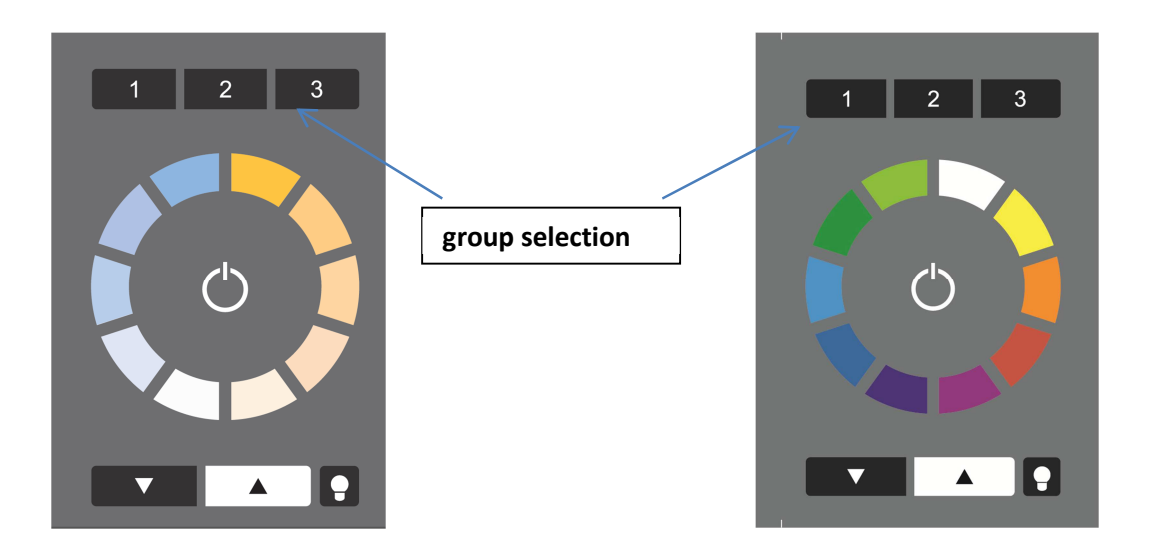

The layout with address selection is supported and the profile can be loaded. The layout card is not included in delivery.

Example:

- default effective range: broadcast
- effective range button 1-3: G0, G1, G2

With these settings the colour control of 3 groups can be realized using one touchpanel only.

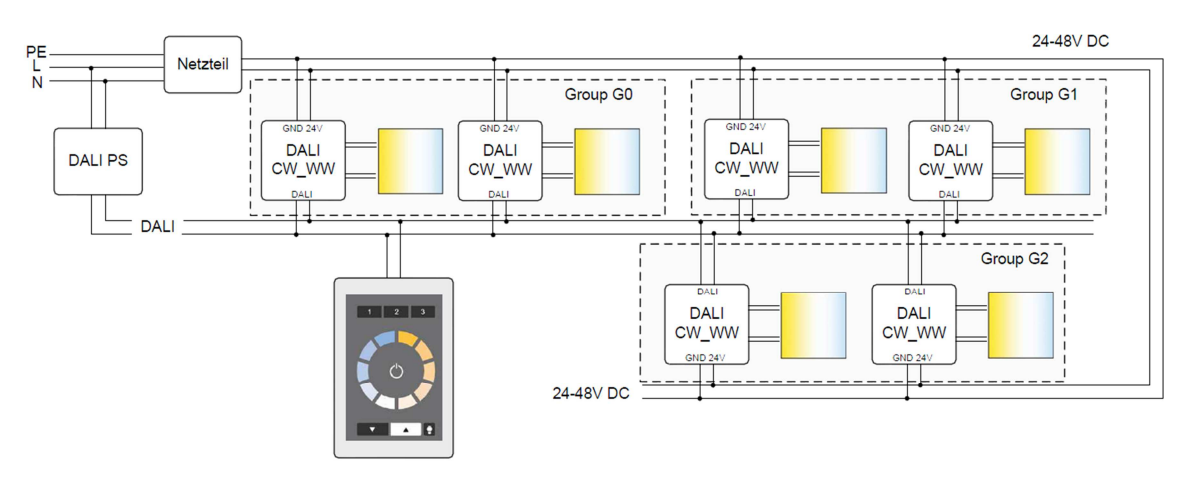

Application: tunable white control of 3 groups using one touch panel

### 6. Appendix B: Typical Colour Scene Values for RGB (Colour) and RGBW Layout

For making the colour wheel layouts work, the scene values of the control gear have to be set correctly.

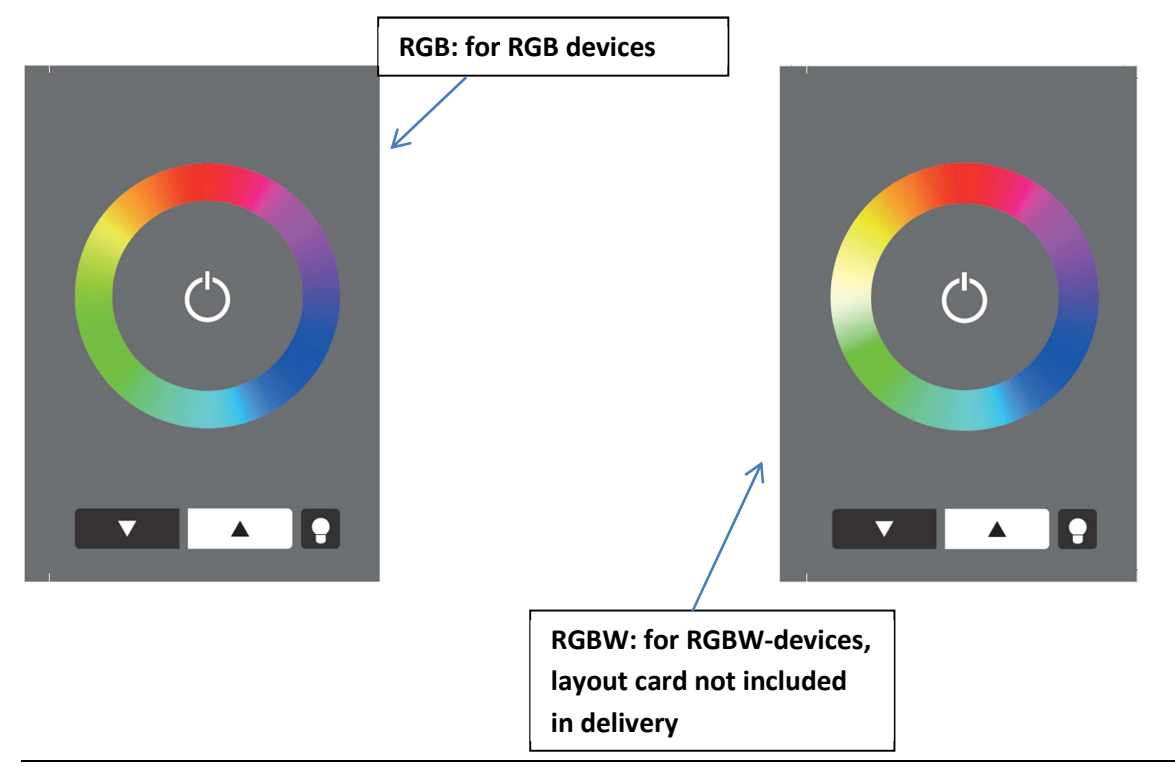

|       | DT8-scene v | alues | Single channel | devices (100% | % brightness) |      |
|-------|-------------|-------|----------------|---------------|---------------|------|
| Szene | R           | G     | В              | R             | G             | В    |
| 0     | 211         | 0     | 42             | 83%           | 0%            | 17%  |
| 1     | 169         | 0     | 84             | 67%           | 0%            | 33%  |
| 2     | 127         | 0     | 127            | 50%           | 0%            | 50%  |
| 3     | 84          | 0     | 169            | 33%           | 0%            | 67%  |
| 4     | 42          | 0     | 211            | 17%           | 0%            | 83%  |
| 5     | 0           | 0     | 254            | 0%            | 0%            | 100% |
| 6     | 0           | 50    | 203            | 0%            | 20%           | 80%  |
| 7     | 0           | 101   | 152            | 0%            | 40%           | 60%  |
| 8     | 0           | 152   | 101            | 0%            | 60%           | 40%  |
| 9     | 0           | 203   | 50             | 0%            | 80%           | 20%  |
| 10    | 0           | 254   | 0              | 0%            | 100%          | 0%   |
| 11    | 50          | 203   | 0              | 20%           | 80%           | 0%   |
| 12    | 101         | 152   | 0              | 40%           | 60%           | 0%   |
| 13    | 152         | 101   | 0              | 60%           | 40%           | 0%   |
| 14    | 203         | 50    | 0              | 80%           | 20%           | 0%   |
| 15    | 254         | 0     | 0              | 100%          | 0%            | 0%   |

RGB (scene ballast settings for the RGB layout, default scene values for Lunatone RGB dimmer)

RGBW (layout card not included in delivery, default scene values of Lunatone RGBW dimmers, the difference to RGB dimmers is marked in red):

| DT8-Szenenwerte |     |     |     |     | Single chai | nnel devices | (100% brig | htness |
|-----------------|-----|-----|-----|-----|-------------|--------------|------------|--------|
| Szene           | R   | G   | В   | w   | R           | G            | В          | W      |
| 0               | 211 | 0   | 42  | 0   | 83%         | 0%           | 17%        | 0%     |
| 1               | 169 | 0   | 84  | 0   | 67%         | 0%           | 33%        | 0%     |
| 2               | 127 | 0   | 127 | 0   | 50%         | 0%           | 50%        | 0%     |
| 3               | 84  | 0   | 169 | 0   | 33%         | 0%           | 67%        | 0%     |
| 4               | 42  | 0   | 211 | 0   | 17%         | 0%           | 83%        | 0%     |
| 5               | 0   | 0   | 254 | 0   | 0%          | 0%           | 100%       | 0%     |
| 6               | 0   | 50  | 203 | 0   | 0%          | 20%          | 80%        | 0%     |
| 7               | 0   | 101 | 152 | 0   | 0%          | 40%          | 60%        | 0%     |
| 8               | 0   | 152 | 101 | 0   | 0%          | 60%          | 40%        | 0%     |
| 9               | 0   | 203 | 50  | 0   | 0%          | 80%          | 20%        | 0%     |
| 10              | 0   | 254 | 0   | 0   | 0%          | 100%         | 0%         | 0%     |
| 11              | 0   | 127 | 0   | 127 | 0%          | 50%          | 0%         | 50%    |
| 12              | 0   | 0   | 0   | 254 | 40%         | 60%          | 0%         | 100%   |
| 13              | 152 | 101 | 0   | 0   | 60%         | 40%          | 0%         | 0%     |
| 14              | 203 | 50  | 0   | 0   | 80%         | 20%          | 0%         | 0%     |
| 15              | 254 | 0   | 0   | 0   | 100%        | 0%           | 0%         | 0%     |

### 7. Appendix C: Print template

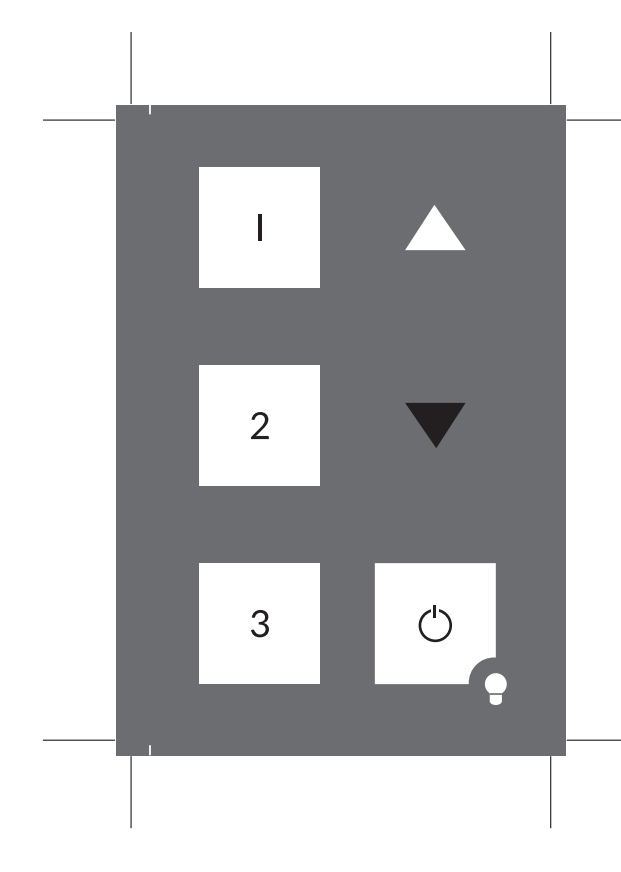

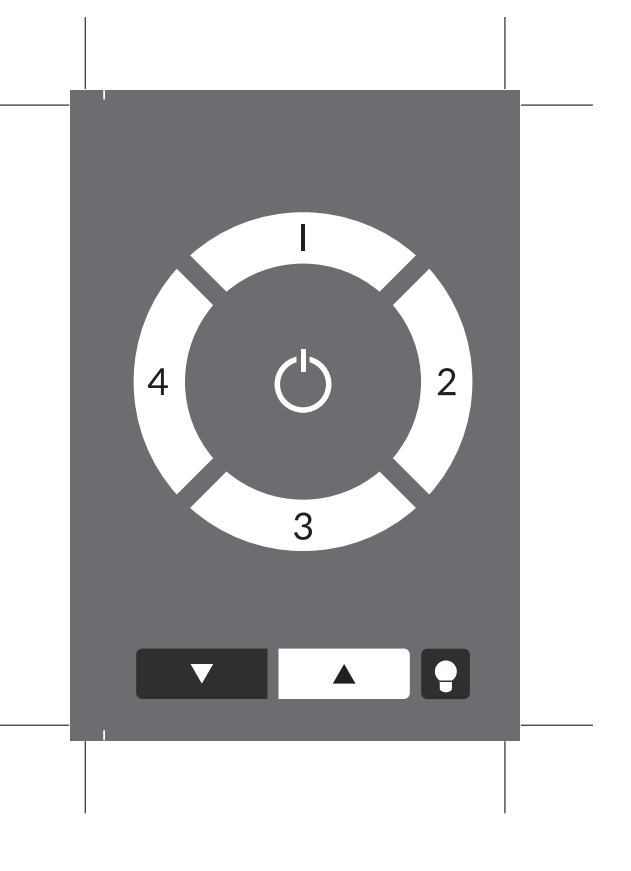

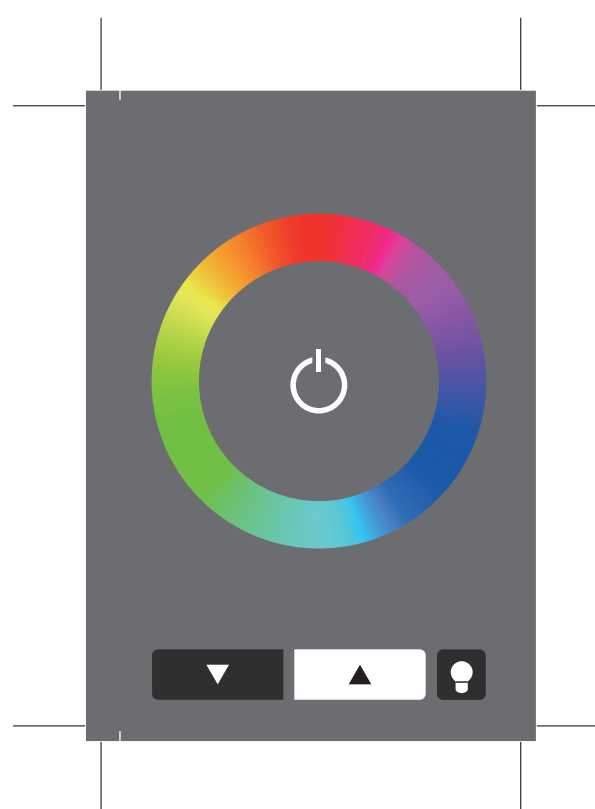

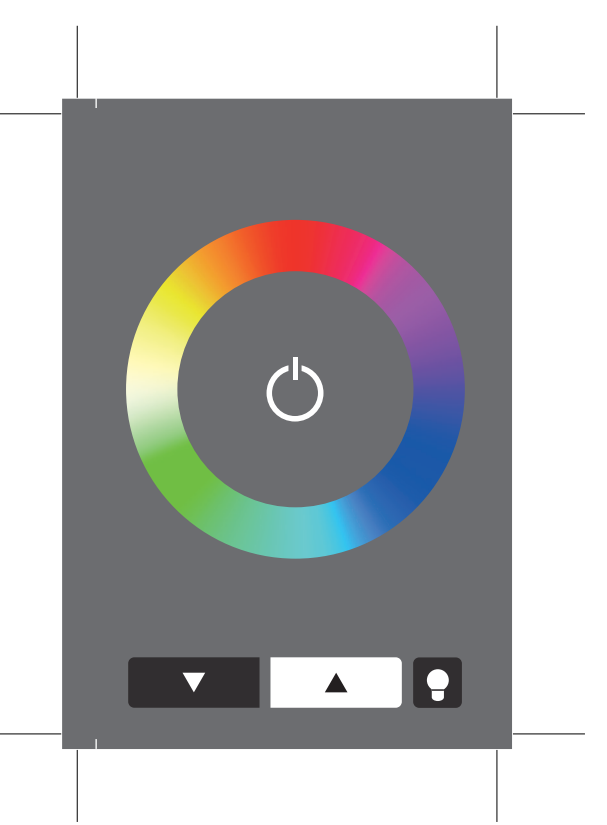

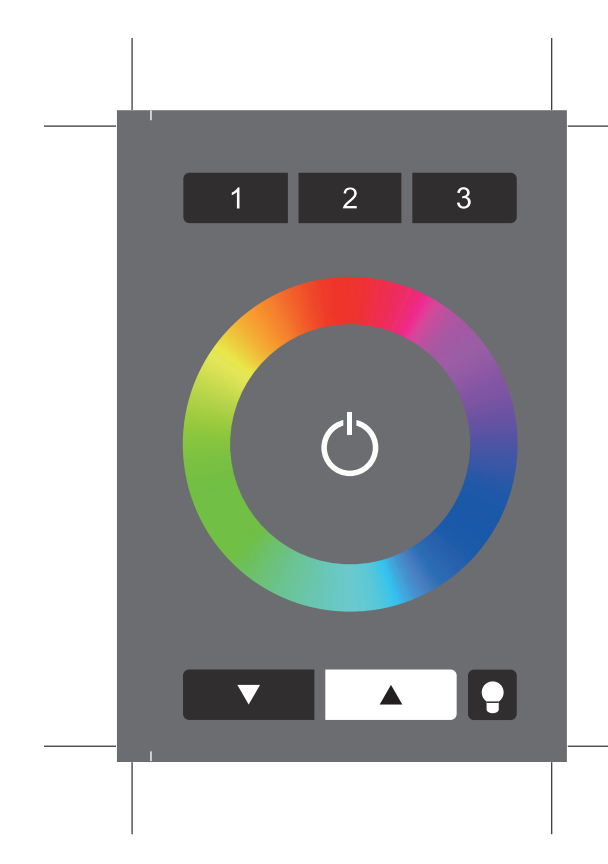

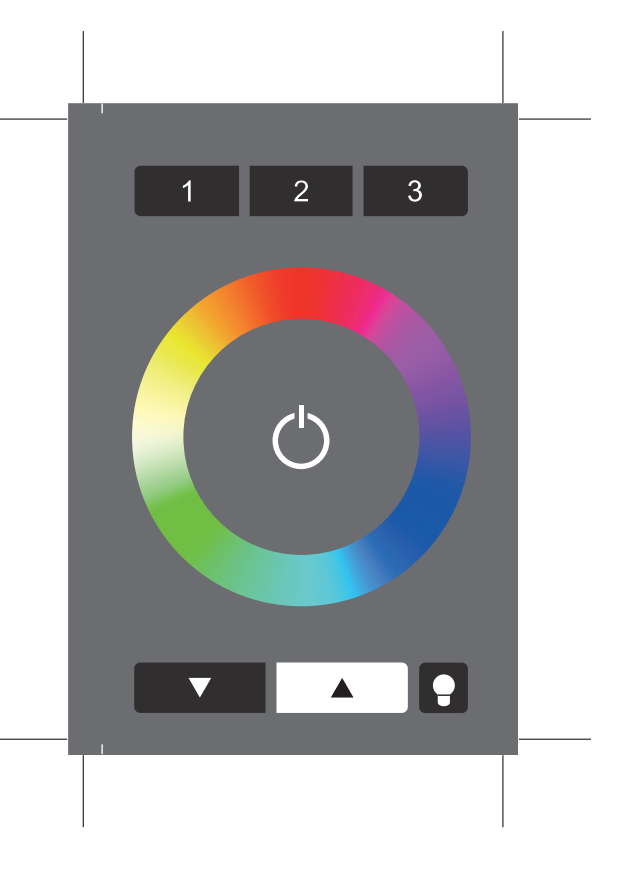

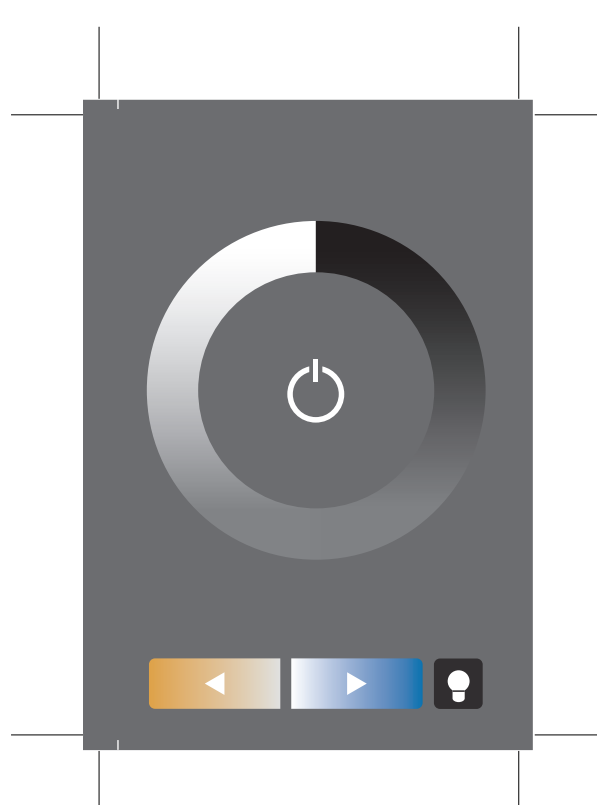

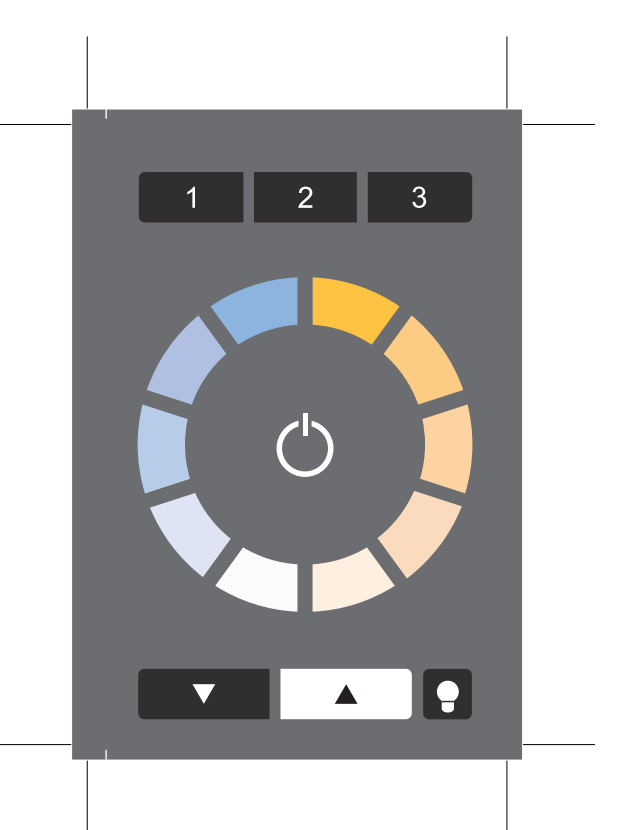